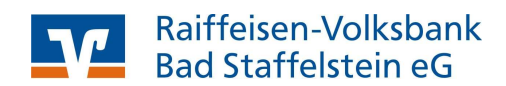

# Anleitung zur Online-Vertreterwahl

Für eine sichere Vertreterwahl der Raiffeisen-Volksbank Bad Staffelstein eG

Bei der Vertreterwahl 2025 arbeiten wir als Raiffeisen-Volksbank Bad Staffelstein eG mit POLYAS zusammen. Mit dem System von POLYAS können Sie Ihre Stimme einfach und sicher abgeben.

Die Online-Wahl können Sie mit jedem gängigen Browser (Chrome, Firefox, Internet Explorer/Edge, Opera, Safari) durchführen. Hierfür können Sie auch ein internetfähiges Mobilgerät nutzen. Wichtig ist, dass Sie jeweils die aktuellste Browserversion verwenden. Die Systemarchitektur von POLYAS ermöglicht eine strikte Trennung von personenbezogenen Daten und dem elektronischen Stimmzettel. Ihr Wahlgeheimnis wird gewahrt und die Zählung Ihrer Stimme erfolgt anonymisiert.

### So wählen Sie in wenigen Schritten:

Gehen Sie auf unsere Wahlseite im Internet: www.rvb-bad-staffelstein.de/vertreterwahl

und klicken Sie bitte auf dieses Bild, um ins Wahllokal zu kommen:

Jetzt im Online-Wahllokal abstimmen! Vom 24. Februar bis 10. März 2025

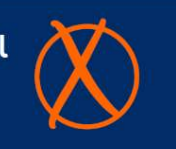

oder nutzen Sie den QR-Code:

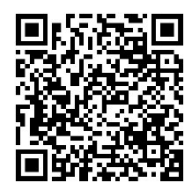

Hinweis - Externer Link zum Wahlaystem von Polyas: https://vrbanken.polyas.com/rvb-bad-staffelstein-vertreterwahl2025/

### Schritt 1

Geben Sie hier ein: Ihre **Mitglieds-Nr. (= Wähler-ID**) und Ihr **Passwort**. Die Zugangsdaten finden Sie auf der Rückseite Ihres Einladungsschreibens, das Sie mit der Post erhalten haben.

|    | Bitte geben Sie Inre Zugangsdaten zum O<br>anzumelden. Ihre Zugangsdaten können S<br>entnehmen. | nline-wanisystem ein, um sici<br>Sie Ihrer Wahleinladung |
|----|-------------------------------------------------------------------------------------------------|----------------------------------------------------------|
|    | ID:                                                                                             |                                                          |
| => | ID                                                                                              |                                                          |
|    | Passwort:                                                                                       |                                                          |
| => | Passwort                                                                                        | ٢                                                        |
|    | Am Wahlsystem an                                                                                | imelden                                                  |

#### Schritt 2

Um nach der erfolgreichen Anmeldung zum Stimmzettel zu gelangen, klicken Sie bitte auf "Weiter zur Stimmabgabe".

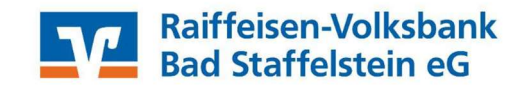

#### Willkommen im POLYAS Online-Wahlsystem. Ihre Anmeldung war erfolgreich.

| ie sind im Verzeichnis der Wahlberechtigten eingetragen und haben im nächsten Schritt die Möglichkeit, Ihre Auswahl zu treffen. Nachdem Sie den bzw. die Stimmzettel ausgefüllt<br>Jaben, wird Ihnen dieser bzw. diese in einem weiteren Schritt zur Bestätigung angezeigt. Sie haben in diesem die Gelegenheit, Ihre Auswahl zu bestätigen oder zu korrigieren. |
|----------------------------------------------------------------------------------------------------|
| ofern Sie noch nicht auf den Button "Verbindliche Stimmabgabe" geklickt haben, können Sie die Stimmabgabe jederzeit abbrechen. In diesem Fall wird Ihre Auswahl nicht<br>wischengespeichert. Anschließend haben Sie während des Wahlzeitraums jederzeit die Möglichkeit, sich erneut anzumelden und ihre Wahl zu treffen.                                        |
| sitte beachten Sie, dass Ihre personenbezogenen Daten während der Stimmabgabe nur anonymisiert verarbeitet werden, um das Wahlgeheimnis zu wahren.                                                                                                    |
|                                                                                                    |

Stimmabgabe abbrechen

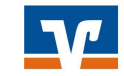

Stimmabgabe prüfe

#### Schritt 3

Nun können Sie Ihre Stimmen abgeben. Bitte beachten Sie Ihre max. Stimmenanzahl sowie die Hinweise zur Wahl.

Es gibt zwei Stimmzettel: einen für das Vertreteramt und einen weiteren für das Ersatzvertreteramt.

| ie haben nun die Möglichkeit, ihre Auswahl zu treffen. Bitte beachten Sie die Wahlregeln. Diese können Sie dem Simmaettel entrehmen. |
|----------------------------------------------------------------------------------------------------|
| Wahlvorschlag des Wahlausschusses für das Vertreteramt                                                                               |
| Anzahl zu vergebender Stimmen: 1                                                                                                    |
| Die Wahl zur Vertreterversammlung findet gemäß unserer Satzung alle vier Jahre statt.                                                |
| Die Wahi wird durch den Wahlausschuss gemäß der Wahlordnung in Form einer Listenwahl durchgeführt.                                   |
| Weitere Informationen zur Wahl finden Sie unter folgendem Link: n/a-bad-staffelstein de/vertreterwahl                                |
| 3a, ich stimme der untenstehenden Wahlliste der Vertreter zu.                                                                        |
|                                                                                                    |
| Nein, ich stimme der Wahlliste nicht zu.                                                                                             |
| Violen Dank!                                                                                                    |

#### Schritt 4

Jetzt haben Sie Gelegenheit, Ihre Stimmen noch einmal zu überprüfen und diese gegebenenfalls zu **korrigieren**.

Stimmabgabe abbrechen

Siel

## Schritt 5

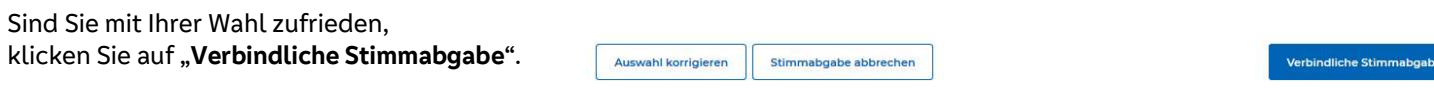

POLYAS Impressum Datenschutz

POLYAS m Datenschutz

#### **GESCHAFFT!**

Ihre Stimme wurde erfolgreich gezählt. Sie können das Browserfenster jetzt schließen.

# Eine nachträgliche Änderung per erneuter Anmeldung ist nicht mehr möglich!

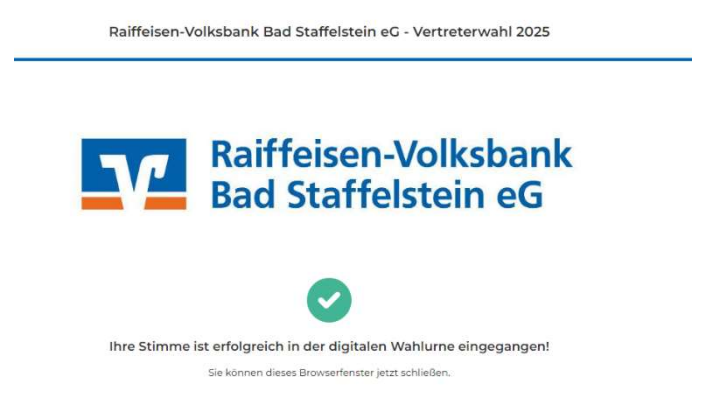